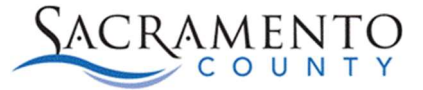

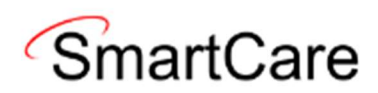

## **Clear Browser Cache Tip Sheet**

This Tip Sheet will walk users through how to clear their computer browser cache. When SmartCare updates are made it is always a good practice to clear your previous browser cache to prevent unforeseen system errors. The instructions below are for both Chrome and Edge web browsers.

Please visit our website <u>https://dhs.saccounty.gov/BHS/Avatar/Pages/Avatar.aspx</u> for the most updated version. If any additional help is needed you can contact us at <u>bhs-</u><u>ehrsupport@saccounty.gov</u>.

## Chrome

1. Open Chrome web browser and click on the 3 dots under the X.

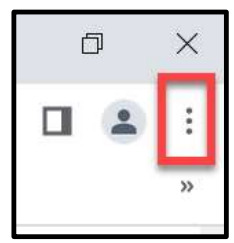

2. Click on Settings.

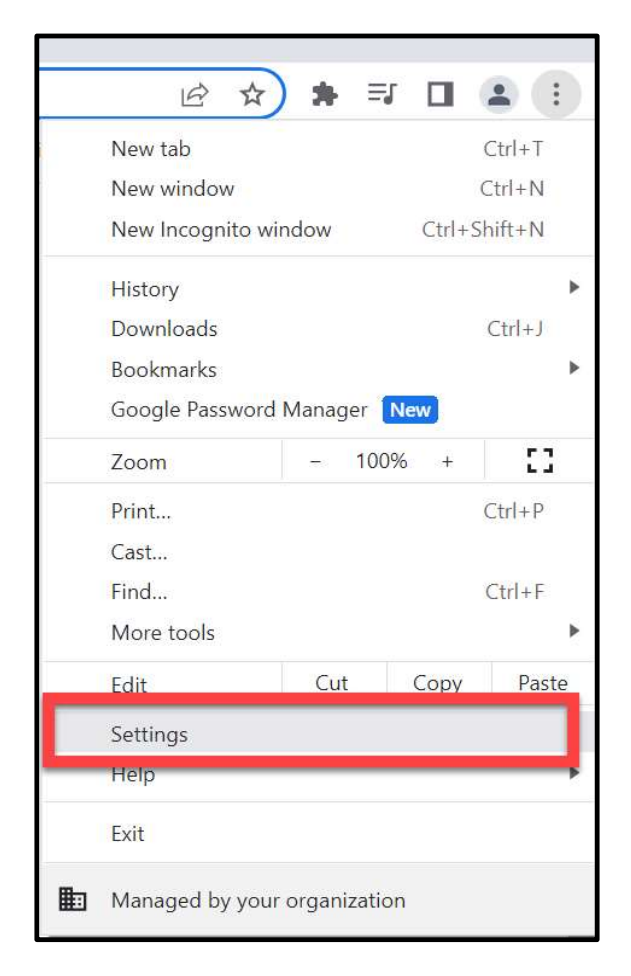

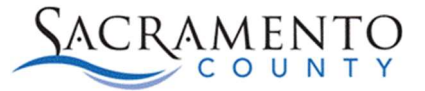

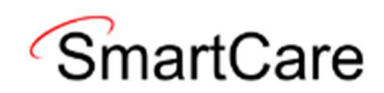

3. Select Privacy and Security.

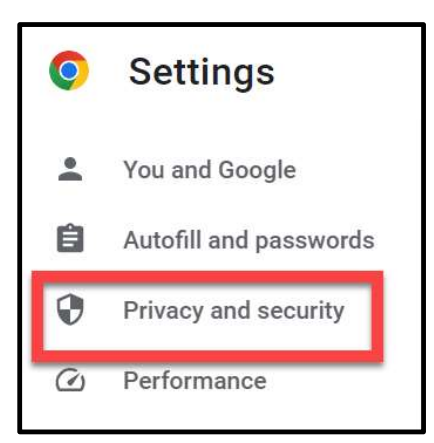

4. Select clear browsing data.

| Privacy | and security                                                                     |   |  |
|---------|----------------------------------------------------------------------------------|---|--|
| î       | Clear browsing data<br>Clear history, cookies, cache, and more                   | • |  |
| ٢       | Cookies and other site data<br>Third-party cookies are blocked in Incognito mode | Þ |  |

5. On the clear browsing date page make sure all 3 boxes are checked, then click clear data.

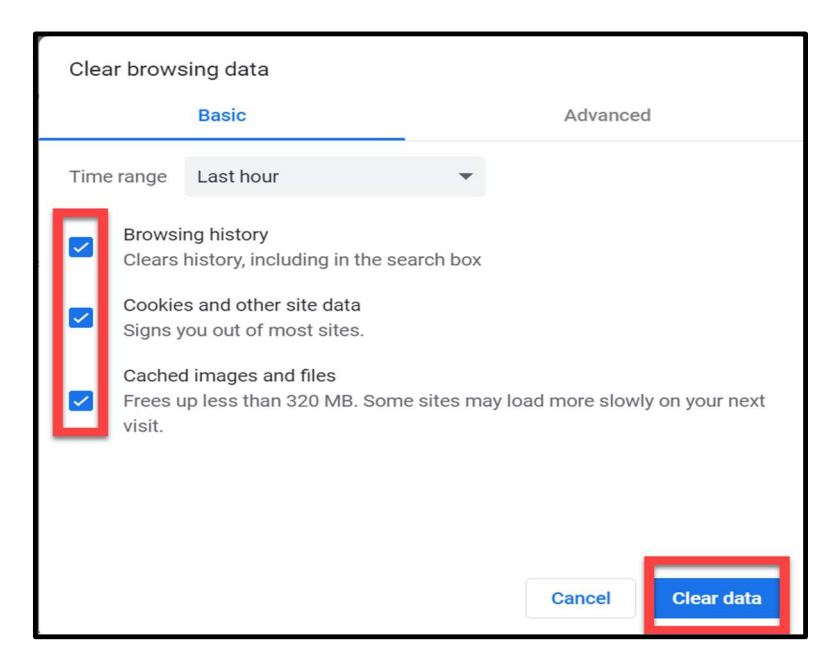

6. Restart your browser

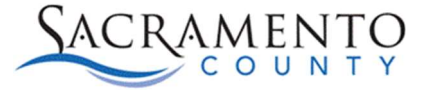

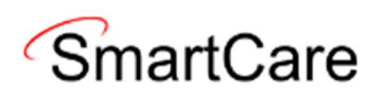

## Microsoft Edge

1. Open Microsoft Edge web browser and click on the 3 dots near the X.

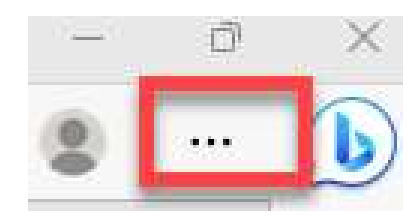

2. Click on Settings.

|   | @ ☆              | *      | ≡ſ     |       | :       |
|---|------------------|--------|--------|-------|---------|
|   | New tab          |        |        |       | Ctrl+T  |
|   | New window       |        |        |       | Ctrl+N  |
|   | New Incognito wi | ndow   |        | Ctrl+ | Shift+N |
|   | History          |        |        |       | ►       |
|   | Downloads        |        |        |       | Ctrl+J  |
|   | Bookmarks        |        |        |       | •       |
|   | Google Password  | Manag  | jer 🚺  | lew   |         |
|   | Zoom             | -      | 100%   | 6 +   | 53      |
|   | Print            |        |        |       | Ctrl+P  |
|   | Cast             |        |        |       |         |
|   | Find             |        |        |       | Ctrl+F  |
|   | More tools       |        |        |       | ►       |
|   | Edit             | Cut    |        | Copy  | Paste   |
|   | Settings         |        |        |       |         |
|   | Help             |        |        |       | •       |
|   | Exit             |        |        |       |         |
| ŧ | Managed by your  | organi | zation |       |         |

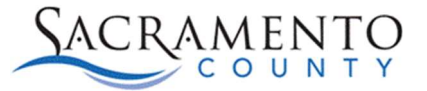

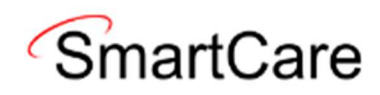

3. Select Privacy, search, and Security.

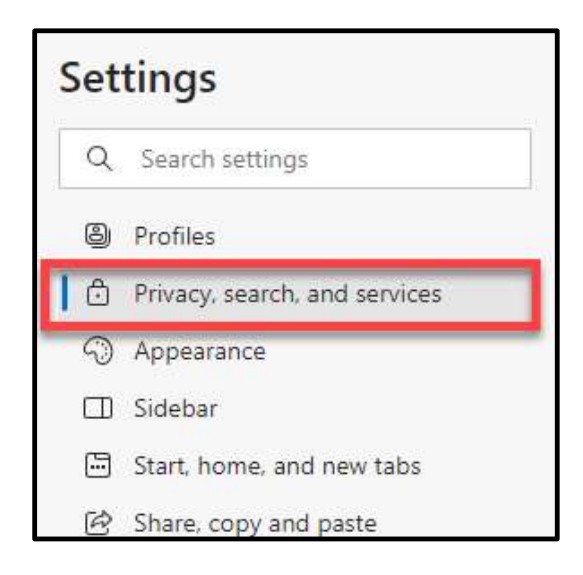

4. Click on Choose what to clear.

| Clear browsing data                                                                              |                      |
|--------------------------------------------------------------------------------------------------|----------------------|
| This includes history, passwords, cookies, and more. Only data from this profile will be deleted | . Manage your data   |
| Clear browsing data now                                                                          | Choose what to clear |
|                                                                                                  |                      |
| Choose what to clear every time you close the browser                                            | >                    |

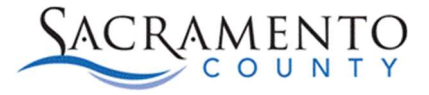

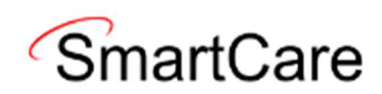

5. Make sure the first 4 options are selected and click delete.

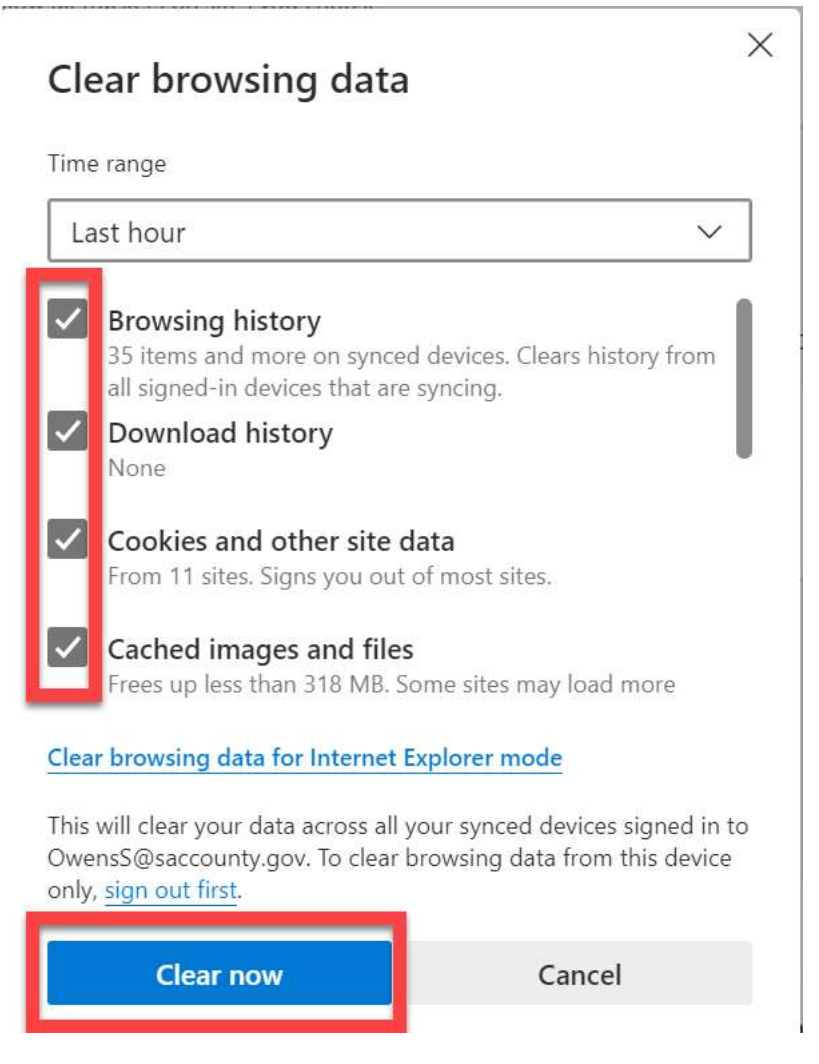

6. Restart your browser.